## 2. ดาวน์โหลด/ลงทะเบียน/เข้าใช้งาน 1. ธายละเอียดสินค้า

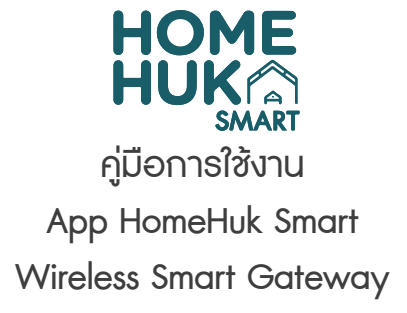

•

อุปกรณ์สวมใส่ เพื่อสุขภาพ

กล้องสมาร่

Gateway Control

Entert

ວື່ນໆ

เครือข่าย เกตเว

11

เราเดอร์ (เกตเวย์)

Concentrato (Zigbee)

3. เพิ่มอุปกรณ์

My Home ~

อุปกรณ์ทั้งหมด Living Room Master Bedroom ···

|  |                                                                                                    | Power input                                                                         | 1A                                                                                                    |                               | App Store                                                                                      |
|--|----------------------------------------------------------------------------------------------------|-------------------------------------------------------------------------------------|----------------------------------------------------------------------------------------------------|-------------------------------|------------------------------------------------------------------------------------------------|
|  |                                                                                                    | Operating temperature                                                               | -10°C - 55°C                                                                                                    |                               |                                                                                                |
|  |                                                                                                    | Operating humidity                                                                  | 10%-90% RH(no condensation)                                                                                                    |                               | - 622000 F                                                                                     |
|  |                                                                                                    | Battery specifications                                                              | MicroUSBDC5V                                                                                                    |                               |                                                                                                |
|  |                                                                                                    | Wireless technology                                                                 | Wi-Fi 802.11b/g/n                                                                                                    |                               |                                                                                                |
|  |                                                                                                    |                                                                                     | Zigbee 802.15.4                                                                                                    | ]                             | 「前遊倶楽                                                                                          |
|  | ດເວດເດີຍ                                                                                                    | úlðuquainouquæovquhas<br>5°oaSælaænnsitűuquhasou<br>v<br>v<br>v<br>v<br>smart phone | nù zigbee ຜູ້ໃຫ້ສາມາຣຄອອກແບບແລະປຣັບ<br>i zigbee<br>ສັດງດງກແກ້ຟ Wr-Fi<br>ສັດງດງກແກ້ຟ Zigbee<br>ບຸ່ມ Reset QUกรณ์<br>ອີດເຫັນ<br>Fi ((())) Cable<br>ເຫັນ<br>Fi ((())) Cable<br>Smart<br>outer LAN port Gateway | <i>มีซิส</i> กานการณ์         |                                                                                                |
|  | 1.1. โทรศัพท์มือถือเชื่อมต่อกับ Wi-Fi 2.4Ghz<br>ตรวจสอบการเชื่อมต่อเพื่อให้แม่ใจว่าการเชื่อมต่อมีประสิทธิภาพระหว่าง<br>สมาร์ทโฟนและเกตเวย์อัจฉริยะ |                                                                                     |                                                                                                    |                               | หลังจากดาวน์โหลด<br>และตั้งรหัสผ่านจาก                                                         |
|  | 3. ເພັ່ນ                                                                                                    | อุปกรณ์                                                                             |                                                                                                    |                               | 3. เพิ่มอุปกรณ์                                                                                |
|  | < 1                                                                                                    | พื้มเอง Auto Scan                                                                   | ອກເລີກ                                                                                                    |                               | ຍກເລີກ                                                                                         |
|  | วิตวกรรม<br>ไฟฟ้า<br>ไฟส่องสว่าง<br>เครื่องได้ชามาด<br>ไหญ่ภายใน                                                                                   | Gateway<br>Sterway<br>Zigbee) inflatin unaza<br>inflatin (Zigbee) (Zigbee           | Select 2.4 GHz Wi-Fi Netv<br>enter password.<br>If your Wi-Fils 50Hz, please set it to<br>Common router setting met                                                                                         | vork and<br>be 2.4GHz.<br>hod | Reset the device first.<br>Power on the device, make sure it<br>and the red light is blinking. |
|  | เล็กภายใน<br>เครื่องครัว Mu<br>เช็นเซอร์รักษา<br>ความปลอดภัย                                                                                       | H-function<br>Sateway<br>Zigbee)<br>Gatewa<br>(BLE)<br>Gatewa<br>(BLE+Zigb          |                                                                                                    |                               |                                                                                                |

2.4<sub>GHz</sub> 🖀 5<sub>GHz</sub> 3.2.3 A \*\*\*\*\*\*\* สิ้นส่วน

3.2.1. เลือกหมวดหมู่ "Gateway Control" 3.2.2. ค้นหา "Gateway (Zigbee)" และเลือก 3.2.3. เกือกเราเตอร์ไร้สาย (เช่นเดียวกับโทรศัมท์ของคุณที่เชื่อมต่อ) ป้อนรหัสผ่านคลิกกัดไป

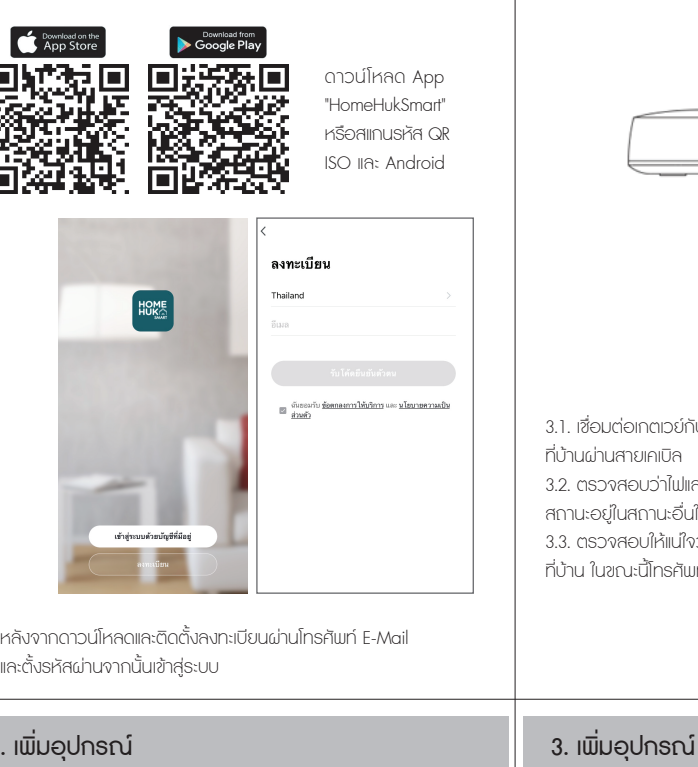

EZ Mode ⇔

e device, make sure the bule light is on

Perform net pairing as prompted. >

Confirm the indicator is blinking rapidly.

และกดถัดไปเพื่อเชื่อมต่ออปกรณ์

3.3.2. แอเมจะสแกนหาอุปกรณ์อัตโนมัติ

จะมีข้อความแจ้งเมื่อเชื่อมต่อสำเร็จ

3.3.3. คลิกเสร็จสิ้นเพื่อเข้าส่หน้าอปกรณ์แล้ว

ยกเล็ก

Adding device...

Ensure that the device is nowered on

Q

0

Scan devices.

3.3.1. เลือกอุปกรณ์เรียบร้อยกด "Confirm the indicator is blinking rapidly"

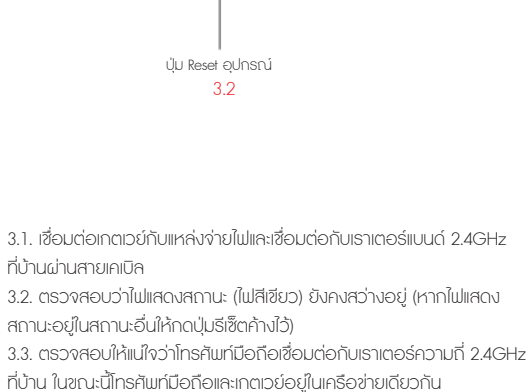

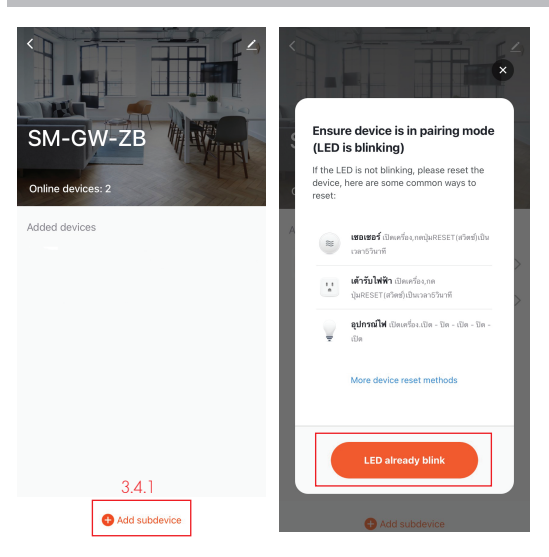

3.4.1. เมื่อเชื่อมเกตเวย์สำเร็จแล้วสามารถเพิ่มอปกรณณ์ตัวอื่นๆ ที่เป็น สัญญาณเกตเวย์โดย "Add subdevice" และตามด้วย "LED already blink" 3.4.2. แอมจะสแกนหาอปกรณ์อัตโนมัติ 3.4.3. คลิกเสร็จสิ้นเพื่อเข้าส่หน้าอปกรณ์แล้ว

3.1.1 คลิกเพิ่มอุปกรณ์หรือ "+" ในหน้าแรกของแอปเพื่อไปที่หน้า "เพิ่มอปกรณ์" ซึ่งสามารถเลือกและเพิ่มอปกรณ์ได้ตามความจำเป็น

·Ò.

A

٢

3. เพิ่มอุปกรณ์

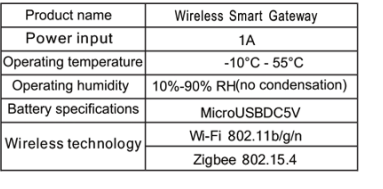